## **COURSEWORK REGISTRATION PROCESS**

1. Log in Student portal https://istudent.uitm.edu.my/index\_isp.htm

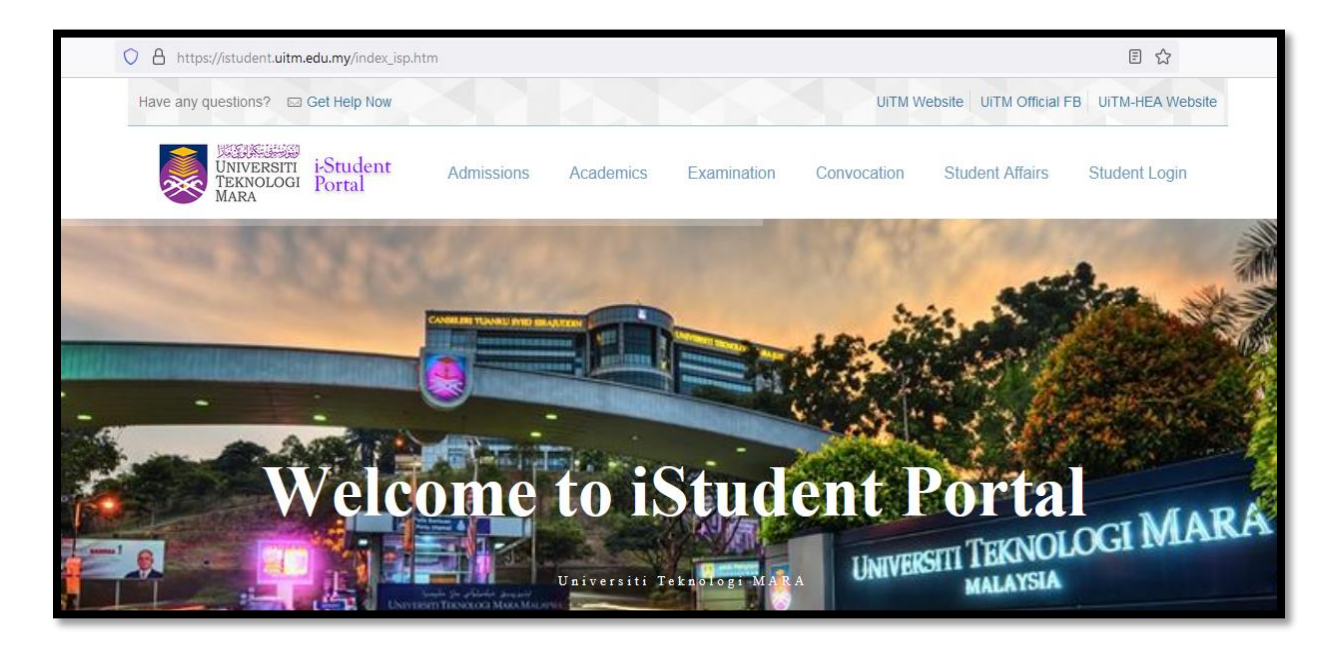

| https://simsweb.uitm.edu.my/SPORTAL_APP/SPO | ORTAL_LOGIN/index_login.htm                                                                                                    |
|---------------------------------------------|----------------------------------------------------------------------------------------------------|
| i                                           | VNIVERSITI<br>TEKNOLOGI<br>Student Portal<br>Welcome Back !                                                                                                    |
|                                             | Sign in to continue to iStudent Portal.                                                                                                    |
|                                             | Student ID                                                                                                    |
|                                             | Enter Student ID                                                                                                    |
|                                             | Password                                                                                                    |
|                                             | Enter password                                                                                                    |
|                                             | Remember me                                                                                                    |
|                                             | Sign-in                                                                                                    |
|                                             | Each of the students is required to submit feedback form for<br>covid 19 vaccination and comply/complete/ daily risk<br>Covid-19 Risk Declaration Form before login into student<br>portal |
|                                             | 🔒 1st Time Login? 🔒 Forgot your password?                                                                                                    |
|                                             | FAQ   Check Email                                                                                                    |
|                                             | Please Like and Subscribe                                                                                                    |
|                                             | UITM Official Facebook                                                                                                    |
|                                             | UITM Official Youtube Channel                                                                                                    |
|                                             | © 2020 Academic Affairs Division.                                                                                                    |
|                                             |                                                                                                    |

## 2. COVID-19 Declaration Reminder

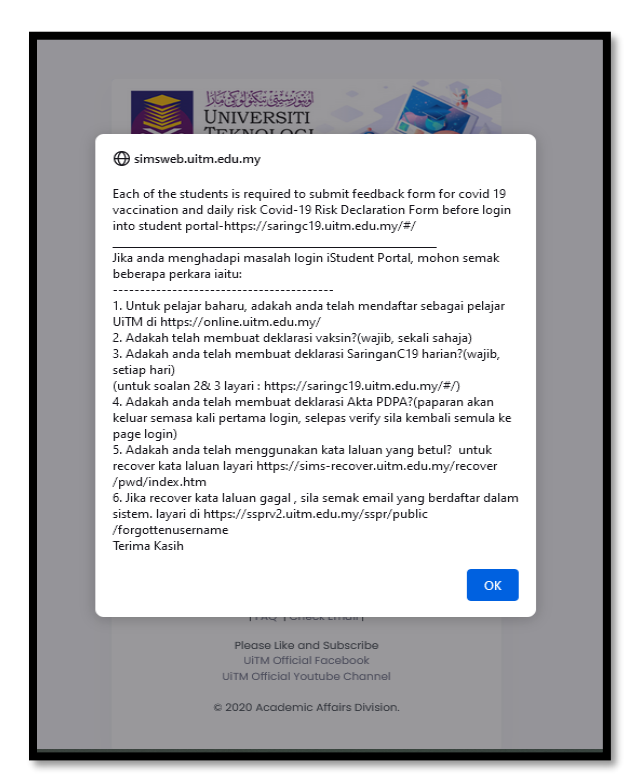

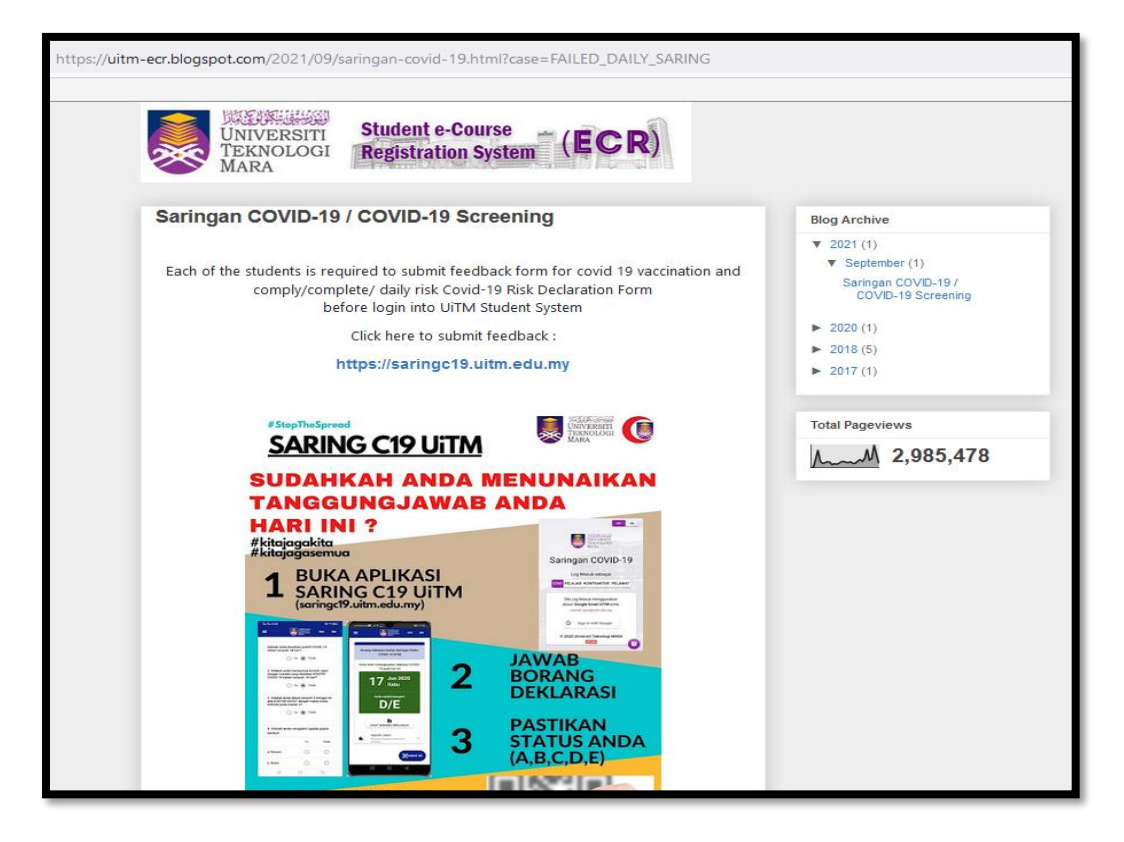

3. Link for screening COVID-19 Declaration: https://saringc19.uitm.edu.my/#/

| O A https://saringc19.uitm.edu.my/#/ |                            |                         | ☆ |         |
|--------------------------------------|----------------------------|-------------------------|---|---------|
|                                      | WIN TEI<br>MA              | NVERSTI<br>KOLOGI<br>RA |   | BM EN   |
|                                      | Saringan (                 | COVID-19                |   | 2. Ball |
|                                      | Log Masuk mer              | nggunakan ID            |   |         |
|                                      | WARGA ISTUDENT K           | ONTRAKTOR PELAWAT       |   |         |
|                                      | Log Masuk menggunakan a    | kaun PORTAL ISTUDENT    |   |         |
|                                      | Nombor Pelajar             |                         |   |         |
|                                      | Kata laluan iStud          | ent                     |   |         |
|                                      |                            | g MASUK >               |   |         |
|                                      | 215<br>© 2021 Universiti T | 4<br>Feknologi MARA     |   |         |
|                                      |                            |                         |   | 0       |

4. After completion of screening COVID-19 Declaration form, please proceed to i-Student Portal:

| https://simsweb.uitm.edu.my/SPORTAL_APP/SPORTAL_LOGIN/               | ndex_login.htm                                                                                                    |
|----------------------------------------------------------------------|----------------------------------------------------------------------------------------------------|
| iStuden                                                              | IVERSITI<br>KNOLOGI<br>RA<br>t Portal                                                                                         |
| Welcome B<br>Sign in to cont                                         | ack !<br>nue to iStudent Portal.                                                                                              |
| Student ID                                                           |                                                                                                    |
| Enter Student I                                                      | ,<br>,                                                                                                    |
| Password                                                             |                                                                                                    |
| Enter password                                                       |                                                                                                    |
| C Remember n                                                         | e                                                                                                    |
|                                                                      | Sign-In                                                                                                    |
| Each of the study<br>covid 19 vaccina<br>Covid-19 Risk Der<br>portal | nts is required to submit feedback form for<br>ion and comply/complete/ daily risk<br>laration Form before login into student |
| 🔒 1st Tir                                                            | ne Login? 🔒 Forgot your password?                                                                                             |
|                                                                      | FAQ   Check Email                                                                                                    |
| U                                                                    | Please Like and Subscribe<br>UITM Official Facebook<br>TM Official Youtube Channel                                            |
| © 2                                                                  | 020 Academic Affairs Division.                                                                                                |
|                                                                      |                                                                                                    |

https://istudent.uitm.edu.my/index\_isp.htm

| UNIVERSITI<br>TEKNOLOGI<br>MARA | Ξ                                                                   | ENQUIRY & Logout                                                                                                    |
|---------------------------------|---------------------------------------------------------------------|----------------------------------------------------------------------------------------------------|
| MENU                            |                                                                     |                                                                                                    |
| Course Outline                  | STUDENT PROFILE - Student Had Done Daily Saring and Vacccine Status |                                                                                                    |
| Change Password                 | STUDENTID                                                           | Covereigning:     Covereigning:     Coverei        |
| 💪 Update Mobile & Email         | NAME                                                                | Cikir to Quer                                                                                                    |
| (p) e Academic system           | PROGRAMME                                                           |                                                                                                    |
|                                 | MOBILE NO                                                           | eHEP System                                                                                                    |
| □ uFuture Portal                | CURRENT EMAIL                                                       | etide chair ce and men.<br>Crick to gam                                                                                                    |
| (\$) Fine Portal                | EMAIL OFFICIAL                                                      |                                                                                                    |
| Q Digital Library               |                                                                     | Student Financial                                                                                                    |
| Student Card                    | 4D//COR                                                             | Services<br>Services to take the set of the set of the se |
|                                 | NOCIVUA                                                             |                                                                                                    |
|                                 |                                                                     |                                                                                                    |
|                                 | 10400228-1- W/                                                      |                                                                                                    |

5. The e-Academic System Registration features

| ENQUIRY                                                                                               | ტ Logout [] 🛕 :                                                                                                    | CLICK e-<br>Academic                   |
|----------------------------------------------------------------------------------------------------|----------------------------------------------------------------------------------------------------|----------------------------------------|
| Citek to Open                                                                                         | FUTURE<br>SufO-Student Feedback Online<br>Entrance Exit Survey<br>Academic Integrity Pledge<br>Chak to Open                                        | System for<br>semester<br>registration |
| eHEP System<br>eKotej, eZakat, eKl and more<br>Click to Open                                          | Appeal for<br>Continuation<br>of Studies                                                                                                    |                                        |
| Student Financial<br>Services<br>Student Bite, Ledger, PTPTN/JPA,<br>e-KNSP and more<br>Click to Open | Digital Library<br>Exam Paper, eBook, Online Detabases,<br>Research Institution Repository,<br>Free Open Access and Access Access<br>Crick to Open |                                        |

## 6. The Course Registration features

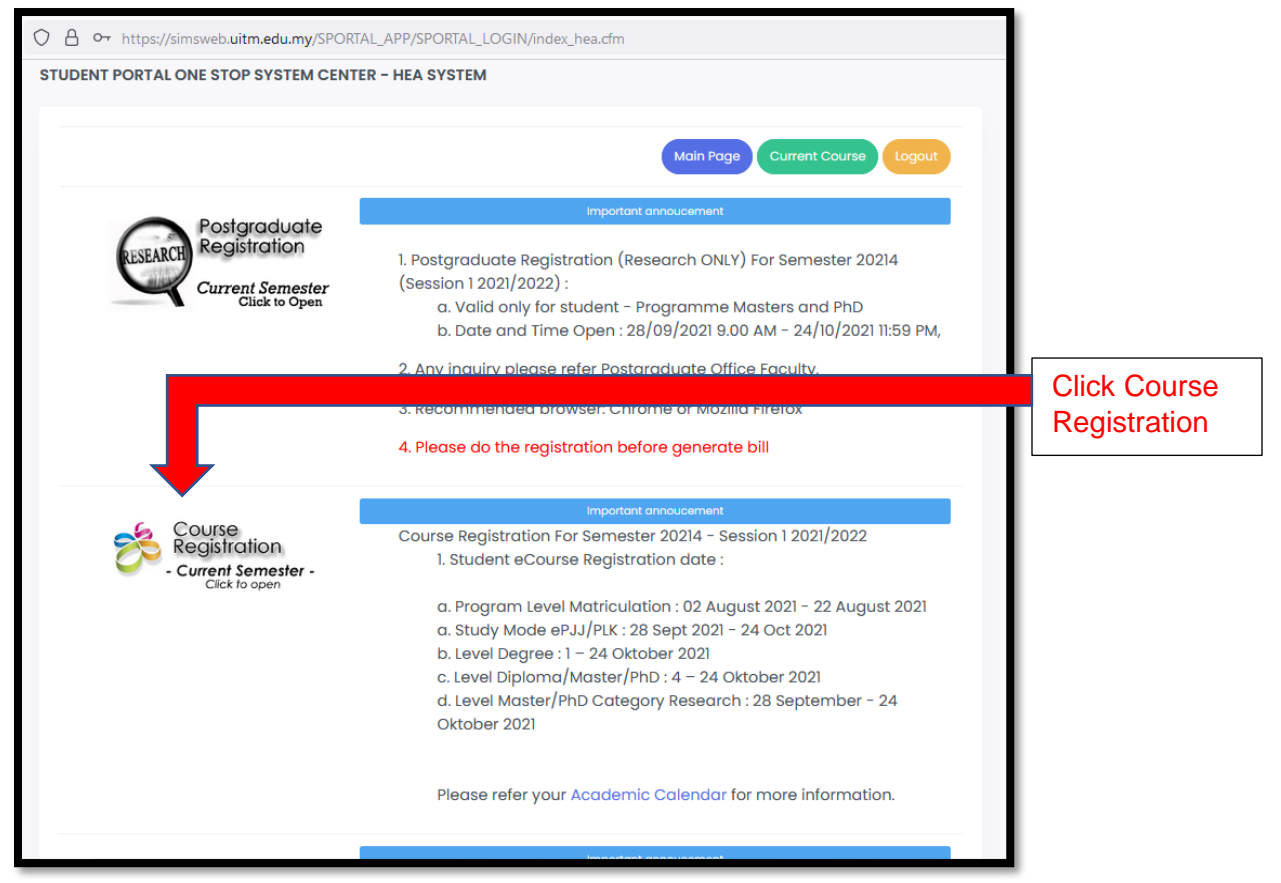

| Registration<br>Manual -<br>System                                                                                                    |                                |
|----------------------------------------------------------------------------------------------------|--------------------------------|
| SELECTION                                                                                                    | Click                          |
| Home Course Registered - 20214 - Session 1 2021/2022                                                                                                    | Registration<br>New<br>Courses |
| 1.0 Register New Courses      EXAMPLE  Example Elective      Example                                                                                                    |                                |
| Course Registration For Semester 20214 - Session 1 2021/2022<br>3.0 Change Group   Course Registration date :                                                                           |                                |
| A 0 Drop Courses C a. Program Level Matriculation : 02 August 2021 - 22 August 2021 - 22 August 2021 - 23 August 2021 - 24 Oct 2021 a. Study Mode ePJJ/PLK : 28 Sept 2021 - 24 Oct 2021 |                                |
| b. Level Degree : 1 – 24 Oktober 2021       c. Level Diploma/Master/PhD : 4 – 24 Oktober 2021                                                                                           |                                |
| 💼 6.0 Jadual Waktu - iCress 💜 d. Level Master/PhD Category Research : 28 September - 24 Oktober 2021                                                                                    |                                |
| Please refer your Academic Calendar for more information.                                                                                                    |                                |
| Campus : B - UITM Shah Alam<br>Faculty : AC - FACULTY OF ACCOUNTANCY<br>Programme: AC700 - MASTER OF ACCOUNTANCY<br>Study : SP - Part Time<br>Mode : SP - Part Time                     |                                |
| Copyright © 2018 HEA, UITM MALAYSIA. All Rights Reserved                                                                                                    |                                |

| ECourse<br>UNIVERSITI<br>TEKNOLOGI<br>MARA             | [] Q Manual -                                                                                                    |                |                |                | <b>¢</b> +                                              | <b>•</b> () |
|--------------------------------------------------------|----------------------------------------------------------------------------------------------------|----------------|----------------|----------------|---------------------------------------------------------|-------------|
| SELECTION MENU - : Example  Home Current Courses 20214 | Course Registration<br>Register a new Courses - Click 'Display Groups' to list av<br>Home / Register New Courses | ailable Groups |                |                |                                                         |             |
| 1.0 Register New Courses <                             | List of courses available this semester28                                                                        |                |                |                | 1 + G -                                                 | × ×         |
| 2.0 Change Elective                                    | Show 6 v entries                                                                                                 |                | Search:        |                |                                                         |             |
| 3.0 Change Group                                       | No * COURSE                                                                                                    | CREDIT UNIT 🗘  | NO TAKEN 🗘     | PART IN PLAN 🗘 | Action                                                  | \$          |
| 4.0 Drop Courses                                       | 1. RAC883 - DISSERTATION                                                                                         | 6.0            | 1              | 4              | Display Groups                                          | _           |
| <ul> <li>6.0 Jadual Waktu - iCress</li> </ul>          | Showing 1 to 1 of 1 entries                                                                                      |                | Previous 1 Ne: | đ              | Example:<br>List of course<br>(Click Display<br>Groups) | ,           |
|                                                        | N .                                                                                                    |                |                |                |                                                         | ,           |

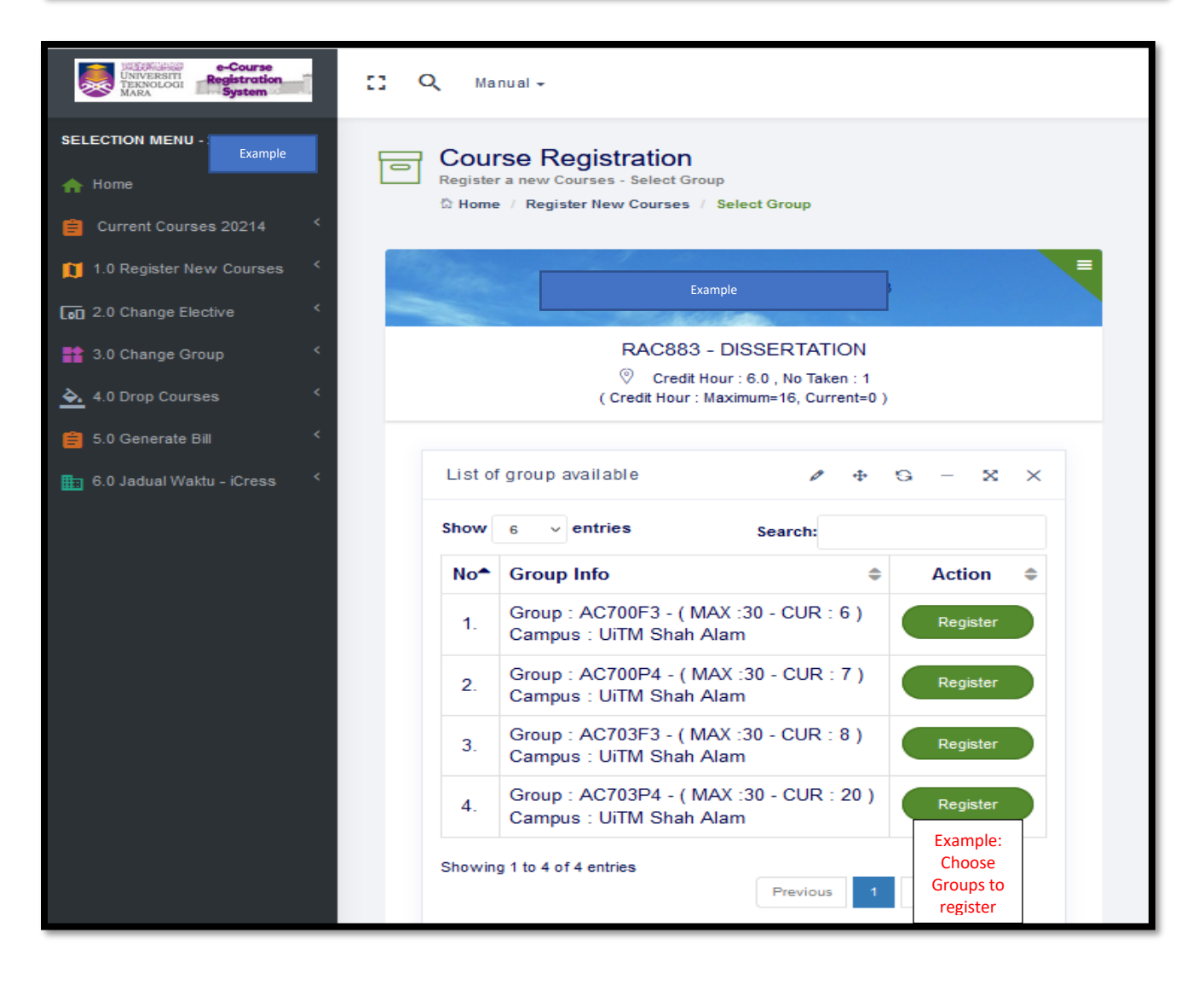

| ſ     | Congratulation                                          |       |
|-------|---------------------------------------------------------|-------|
| I     | Succesfully Register Course RAC883 with Group : AC700F3 | _     |
| giste |                                                         | Close |

7. Please advise to "Click Generate Bill"

| Course<br>UNIVERSITI<br>TEKNOLOGI<br>MARA | 🖸 🔍 Manual -                                                      |                 |            | <u>ب</u> في الم |
|-------------------------------------------|-------------------------------------------------------------------|-----------------|------------|-----------------|
| SELECTION MENU - Example                  | Generate Bill                                                     |                 |            |                 |
| A Home                                    | Generate Bill - Click 'Generate My Bill' to confirm your process. |                 |            |                 |
| 😑 Current Courses 20214 <                 |                                                                   |                 |            |                 |
| 1.0 Register New Courses                  | List of courses Generate My Bill                                  |                 |            | 1 4 5 - X X     |
| [₀0 2.0 Change Elective <                 | Show 6 y entries                                                  | 0b-             |            |                 |
| 🚼 3.0 Change Group <                      |                                                                   | search:         |            |                 |
| ک. 4.0 Drop Courses                       | No COURSE \$                                                      | CREDIT UNIT 🗘   | NO TAKEN 🗘 | GROUP 🗘         |
|                                           | 1. RAC883 - DISSERTATION                                          | 6.0             | 1          | AC700F3         |
| 😑 5.0 Generate Bill 🛛 <                   | Showing 1 to 1 of 1 option                                        |                 |            |                 |
| 6.0 Jadual Waktu - iCress 🤇               | Showing i to For Fentiles                                         | Previous 1 Next |            |                 |
|                                           | ĸ                                                                 |                 |            | >               |